## ISTIUZIONI Aggiornamento software modulo DVB-HD

# **BANG & OLUFSEN**

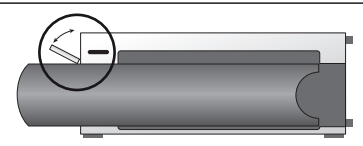

#### Posizionamento della presa USB sul BeoSystem 3

Per accedere alla presa USB, premere il pulsante sulla destra del sistema e la "porticina" si aprirà automaticamente. La porta va chiusa manualmente.

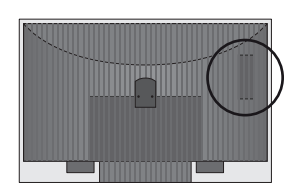

#### Posizionamento della presa USB sul BeoVision 6-26 e il BeoVision 7

La presa USB si trova sotto un coperchio sul retro del televisore. Premere per aprire. Notare che, sul BeoVision 7, solo la presa USB accanto a PCMCIA/SMARTCARD deve essere utilizzata per gli aggiornamenti software.

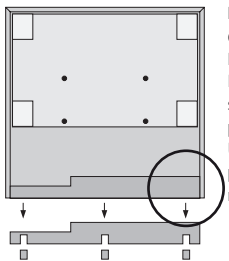

#### Posizionamento della presa USB sul BeoVision 10

Rimuovere il coperchio sul retro del televisore per inserire la chiavetta USB verticalmente nella presa USB, cerchiata nell'illustrazione.

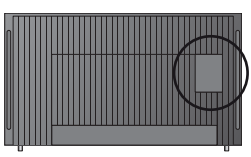

#### Posizionamento della presa USB sul BeoVision 8

La presa USB si trova sotto un coperchio sul retro del televisore. Per rimuovere il coperchio, utilizzare un dito o una scheda di plastica, inserendoli nella seconda scanalatura dalla destra; sollevare il coperchio.

### Come aggiornare il modulo DVB-HD

Notare che, quando si aggiorna il software del DVB-HD, tutte le configurazioni effettuate dall'utente potrebbero essere reimpostate sui valori predefiniti. Ciò include gli elenchi dei canali e delle emittenti, che dovranno essere reinstallati.

- Premere DTV\* sul telecomando e attendere la visualizzazione dell'immagine.
- Inserire la chiavetta USB nella presa USB vedere le illustrazioni per il posizionamento della presa USB.
- 3. Premere MENU per richiamare il menu a sovrapposizione.
- 4. Premere 4 per richiamare il menu CONFIGURAZIONE.
- 5. Utilizzare i tasti direzionali per spostarsi su OPZIONI e premere GO.
- Utilizzare i tasti direzionali per spostarsi su AGGIORNAMENTO SOFTWARE e premere GO.
- Premere il tasto verde per controllare l'eventuale presenza di nuovo software. Se un nuovo software è disponibile, un messaggio viene visualizzato sullo schermo.
- Se un aggiornamento non è disponibile, provare a premere di nuovo il tasto verde.
- 9. Premere il tasto verde per avviare l'aggiornamento del software.
- 10. Durante l'aggiornamento, il messaggio: "DOWNLOAD IN CORSO, MEMORIZZAZIONE SOFTWARE IN CORSO. NON SPEGNERE IL TELEVISORE" viono viousizzato cullo schermo

viene visualizzato sullo schermo.

11. Attendere la visualizzazione del messaggio:

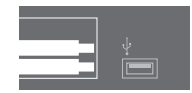

#### "AGGIORNAMENTO TERMINATO. RIMUOVERE CHIAVETTA USB. COMMUTARE TV SU STANDBY"

oppure, se questo messaggio non viene visualizzato, attendere la devisualizzazione della barra di progresso. Se dei colori sono visualizzati sullo schermo dopo la scomparsa della barra di progresso, **non** commutare il televisore sullo standby prima che lo schermo diventi verde.

- 12. Rimuovere la chiavetta USB e impostare il televisore sullo standby.
- 13. Scollegare il televisore dalla rete elettrica per 20 secondi e quindi ricollegarlo.
- 14. Ora premere nuovamente DTV\* per accendere il televisore.
- 15. L'aggiornamento è completo.

\*Nota: se il sintonizzatore TV interno è stato disabilitato e in genere si attiva il modulo DVB-HD premendo TV, premere invece TV.

www.bang-olufsen.com 1103-B